## PROVIDER SEARCH INSTRUCTIONS

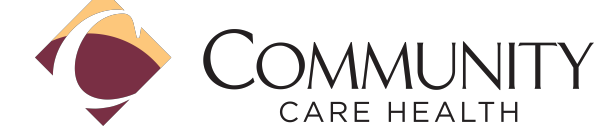

## https://www.communitycarehealth.org/find-a-provider/?categories=59

## **Find a Provider**

|                      | 🛔 Find an Urgent Care     | Hind a Facility/Ancillary Provider | Find a Pharmacy       | Find a Provider Ou | ntside of Fresno/In California | 🔊 Find a Provide | r Outside of California |
|----------------------|---------------------------|------------------------------------|-----------------------|--------------------|--------------------------------|------------------|-------------------------|
|                      |                           |                                    |                       |                    |                                |                  |                         |
| Search here          |                           |                                    |                       |                    |                                |                  |                         |
| Keyword Search by Na | me, Specialty and/or City |                                    |                       |                    |                                |                  |                         |
| Product              |                           |                                    |                       |                    |                                |                  |                         |
| O HMO O EPO          |                           |                                    |                       |                    |                                |                  |                         |
| First Name           |                           |                                    |                       | Last Name          |                                |                  |                         |
|                      |                           |                                    |                       |                    |                                |                  |                         |
| Specialty            |                           | Office Name                        | Accepting New Patient | s Telehealt        | h Ger                          | nder             | Handicap Accessible     |
| Select Specialty     | ~                         |                                    | 🔿 Yes 🔘 No            | O Yes              | O No O                         | Female 🔿 Male    | 🔿 Yes 🔘 No              |
| Languages            |                           | Hospital Affiliation               | Zip Code              |                    | Within A Radius of             |                  |                         |
| Select Languages     | ~                         | Select Hospital Affiliation 🗸      |                       |                    | Select                         | ~                | Reset Search!           |

- 1. Select the Product type for HMO or EPO
- 2. In the top search bar search by Provider Name, Specialty or City
- 3. OR fill out any of the search criteria below (Provider First Last Name, Specialty or Office Name)
- 4. Enter the Zip Code and specify Radius to search with
- 5. Click Search
- 6. Scrolling further down the results will populate with the option to Save as PDF

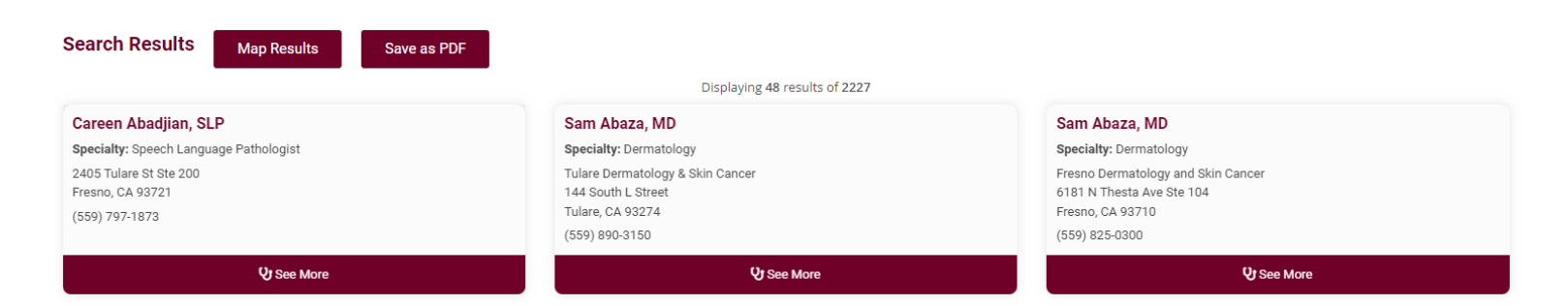